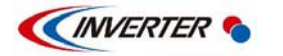

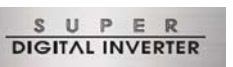

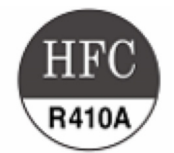

### Användarmanual LC DX-styrskåp till ventilationsanläggning

Modell

För kommersiell användning

RAV-DXC010

Användarmanual LC DX-styrskåp

Svenska

1

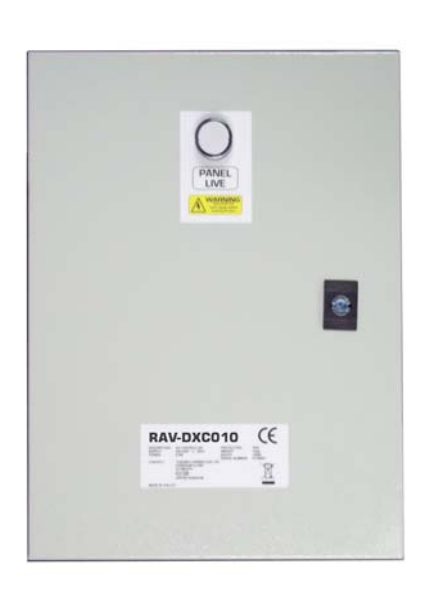

Läs installationshandboken noga innan LC DX-gränssnittet installeras.

- I handboken beskrivs förfarandet för installation av LC DX-gränssnittet.
- Se även installationshandboken för utomhusenheten från Toshiba.
- Följ också anvisningarna för luftbehandlingsaggregatet från tredje part.
- Toshiba Carrier UK (Ltd) påtar sig inget ansvar för utrustning från tredje part.

### ANVÄNDNING AV KÖLDMEDIUM R410A

I denna klimatanläggning används ett HFC-köldmedium (R410A) i stället för det konventionella köldmediet R22, eftersom R410A är mindre skadligt för ozonskiktet.

Utrustningen är avsedd för kommersiell användning och ska placeras så att den inte är åtkomlig för allmänheten. Utrustningen är inte avsedd att användas av barn eller av personer med motorisk, sensorisk eller mental funktionsnedsättning eller av personer utan adekvat erfarenhet och kunskap. Sådana personer får använda utrustningen endast under överinseende av en person ansvarig för deras säkerhet, eller om de av denna person instruerats om utrustningens användning. Barn ska övervakas för att säkerställa att de inte leker med utrustningen.

#### Innehåll

| 1 | INSTÄLLNINGAR                | 2  |
|---|------------------------------|----|
| 2 | PROVKÖRNING                  | 9  |
| 3 | FELSÖKNING                   | 10 |
| 4 | TILLBEHÖR                    | 13 |
| 5 | INTYG OM EU-ÖVERENSSTÄMMELSE | 15 |
| 6 | RESERVDELAR                  | 16 |

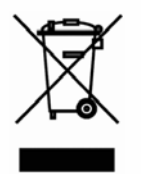

Denna märkning används endast i EU-länder.

Märkningen uppfyller direktiv 2002/96/EG, artikel 10, information till användare, samt bilaga IV. Utrustningen är konstruerad och tillverkad av högkvalitativa material och komponenter, som kan återanvändas och/eller återvinnas.

Denna symbol anger att elektrisk och elektronisk utrustning inte får slängas som hushållsavfall. Uttjänt utrustning ska lämnas till avfallshantering och återvinning i enlighet med gällande regler.

# **1** INSTÄLLNINGAR

#### ANMÄRKNINGAR

• Första gången klimatanläggningen används tar det cirka 5 minuter innan fjärrkontrollen kan användas efter tillslag. Detta är normalt.

<Vid första spänningssättning efter installation> Det tar cirka 5 minuter innan fjärrkontrollen kan användas.

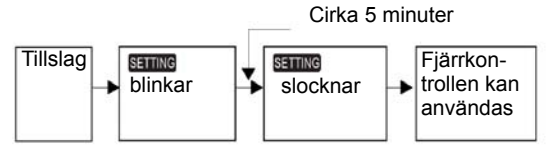

#### <Vid efterföljande spänningssättningar efter installation>

Det tar **cirka 1 minut** innan fjärrkontrollen kan användas.

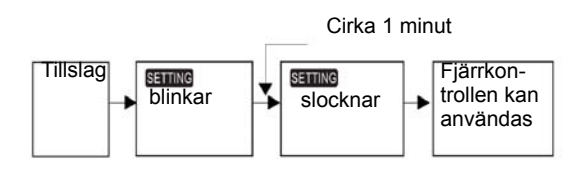

- Enheten levereras från fabrik med standardinställningar.
- Ändra inomhusenhetens inställningar efter behov.
- Ändra inställningarna med hjälp av den fastanslutna fjärrkontrollen.
- Det går inte att ändra inställningar med trådlös fjärrkontroll eller underfjärrkontroll eller för system som saknar fjärrkontroll (endast för central fjärrkontroll). Installera därför den fastanslutna fjärrkontrollen för att ändra inställningar.
- •

#### Ändring av relevanta inställningar

#### Grundläggande förfarande för ändring av inställningar

Klimatanläggningen får inte vara igång medan inställningar ändras – stäng alltid av klimatanläggningen innan några inställningar görs.

Visning av inställningar skiljer sig från den på äldre fjärrkontrolltyper (RBC-AMT21E/AMT31E). Antalet koder har ökats.

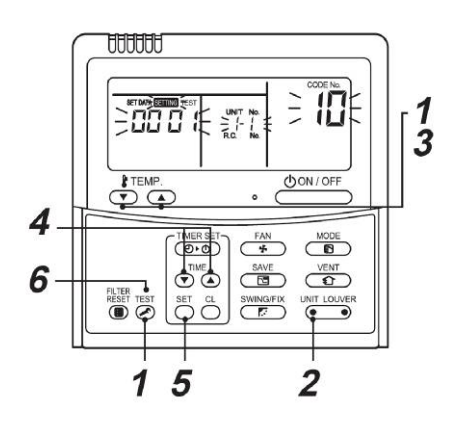

#### Steg 1

Håll knappen och knappen TEMP. Intryckta samtidigt minst 4 sekunder, tills teckenfönstret börjar blinka (se bild).

Kontrollera att den visade koden är [10].

 Om inte koden [10] visas, tryck på knappen of för att radera innehållet i teckenfönstret och upprepa förfarandet från början.

Efter att knappen it tryckts ned accepteras inte signaler från fjärrkontrollen på en stund.

Om klimatanläggningar används med gruppstyrning

visas först ALL. När knappen (e) trycks ned visas huvudinomhusenhetens nummer efter ALL.

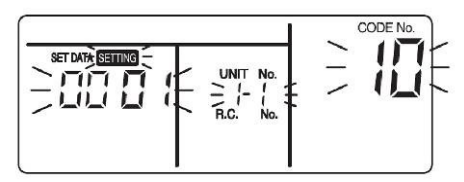

\* Innehållet i teckenfönstret varierar beroende på inomhusenhetsmodell.

#### Steg 2

Varje gång knappen vrycks ned sker växling till nästa inomhusenhet i styrningsgruppen.

Välj den inomhusenhet vars inställningar du vill ändra. Den valda enhetens fläkt startar och luftriktarna rör sig. Bekräfta att rätt inomhusenhet är vald.

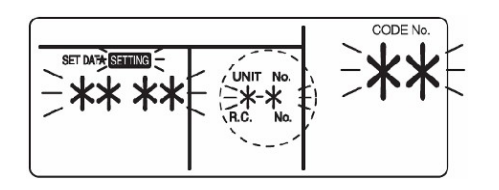

#### Steg 3

Tryck på knapparna TEMP  $\bigcirc$  /  $\bigcirc$  för att ange kod [**\*\***].

#### Steg 4

Tryck på knapparna TIME 🔍 / 🍙 för att välja SET DATA r**\*\*\*\***1

#### Steg 5

Tryck på knappen <sup>™</sup>. Inställningen är slutförd när visningen slutar blinka och lyser med fast sken.

- Upprepa från steg 2 för att ändra inställningar för en annan inomhusenhet.
- Upprepa från steg 3 för att ändra andra inställningar för den valda inomhusenheten.

Tryck på knappen  $\bigcirc^{\boxtimes}$  om du vill radera inställningarna. Upprepa från steg 2 om du vill göra inställningar efter att du tryckt på knappen  $\bigcirc^{\boxtimes}$ .

#### Steg 6

När önskade inställningar är gjorda, tryck på knappen

för att bekräfta inställningarna.

När knappen or trycks ned blinkar setting, varefter innehållet i teckenfönstret försvinner och klimatanläggningen går till normalt stoppläge.

Signaler från fjärrkontrollen accepteras inte medan SETTING blinkar.

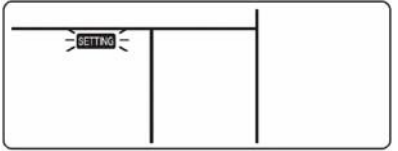

#### Konfiguration av LC DX-styrskåp

Ventilationssatsens kretskort är inte förkonfigurerat vid leverans. Vissa parametrar måste ställas in från menyn med kod DN. Följ grundläggande förfarande ( $1 \rightarrow 2 \rightarrow 3 \rightarrow 4 \rightarrow 5 \rightarrow 6$ ).

| Kod | UTOMHUSENHET MODELL                             | SM563AT                          | SM803AT         | SM1103AT    | SM1403AT    | SM1603AT  | SM2244AT8 | SM2804AT8 |
|-----|-------------------------------------------------|----------------------------------|-----------------|-------------|-------------|-----------|-----------|-----------|
|     | (RAV-****-E)                                    | SP564AT                          | SP804AT         | SP1104AT(8) | SP1404AT(8) | SP1604AT8 | -         | -         |
| 11  | KAPACITETSKOD                                   | 0009                             | 0012            | 0015        | 0017        | 0018      | 0021      | 0023      |
| 01  | LARM FÖR IGENSATT FILTER<br>(avaktiverat)       | 0000 (standard 0002)             |                 |             |             |           |           |           |
| 03  | ADRESS CENTRAL STYRNING<br>(inte inställd)      | 0099* standard                   |                 |             |             |           |           |           |
| 04  | AUTOMATISKT LÄGE<br>(aktiverat)                 |                                  | 0000** Standard |             |             |           |           |           |
| Va  | AUTOMATISKT LÄGE<br>(avaktiverat)               | 0001**                           |                 |             |             |           |           |           |
| Of  | TILLGÄNGLIGT LÄGE<br>(värmepump)                | 0000** Standard                  |                 |             |             |           |           |           |
| 01  | TILLGÄNGLIGT LÄGE<br>(endast kylning)           | 0001**                           |                 |             |             |           |           |           |
| 10  | TYP AV ENHET<br>(kanal)                         | 0006 (standard 0000)             |                 |             |             |           |           |           |
| 12  | STRÖMFÖRSÖRJNING-<br>SADRESS<br>(inte inställd) | 0099* standard                   |                 |             |             |           |           |           |
| 13  | ENHETSADRESS<br>(inte inställd)                 | 0099* standard                   |                 |             |             |           |           |           |
| 14  | GRUPPADRESS<br>(inte inställd)                  | 0099* standard                   |                 |             |             |           |           |           |
| 28  | AUTOMATISK OMSTART<br>(aktiverad)               | 0001 (standard 0000 avaktiverad) |                 |             |             |           |           |           |

<sup>\* 0099 =</sup> adress inte tilldelad. Systemadresser tilldelas under automatisk adressering av systemet. Centrala adresser kan tilldelas automatiskt med central fjärrkontroll eller manuellt. Efterföljande ändringar kan medföra funktionsfel.

\*\* Inställningarna för aktivering/avaktivering av automatiskt läge samt värmepump/endast kylning väljs automatiskt av den anslutna utomhusenheten.

#### Åtgärder vid otillfredsställande uppvärmning

Om inomhusenhetens placering eller rummets utseende gör det svårt att erhålla tillfredsställande uppvärmning, kan den temperaturhöjning vid vilken systemet detekterar att uppvärmning sker (detekteringstemperaturen) höjas. Använd också cirkulationsfläkten för att föra fram varm luft som samlas nära taket. Följ grundläggande förfarande $(1\rightarrow 2\rightarrow 3\rightarrow 4\rightarrow 5\rightarrow 6)$ .

• Ange kod [06] i steg **3**. I steg **4** anger du förskjutningsvärdet för detekteringstemperaturen utifrån tabellen nedan.

| Inställning | Förskjutning av detekteringstem-<br>peratur |
|-------------|---------------------------------------------|
| 0000        | Ingen förskjutning                          |
| 0001        | +1 °C                                       |
| 0002        | +2 °C (fabriksinställning)                  |
| 0003        | +3 °C                                       |
| 0004        | +4 °C                                       |
| 0005        | +5 °C                                       |
| 0006        | +6 °C                                       |

#### Inställning av energisparläge

- Håll knappen intryckt i minst 4 sekunder när klimatanläggningen är avstängd.
   SETTING blinkar.
   Anger kod C2
- Välj inomhusenhet genom att trycka på
   (knappens vänstra sida).
   Varie gång knappen trycks ped ändras enhetsnum

Varje gång knappen trycks ned ändras enhetsnumren enligt nedan: Unit No. Unit No. Unit No.

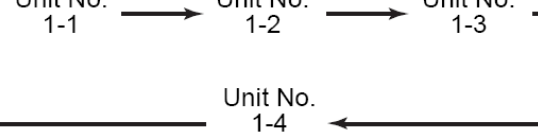

Den valda enhetens fläkt arbetar.

- 3. Ändra energisparinställningar med knapparna TIME ▼ / ▲.
- 4. Varje knapptryckning ändrar effektinställningen med 1 %, mellan 100 % och 50 %.
  \* Fabriksinställning är 75 %.
- Indikeringen kanske inte är korrekt för andra typer än utomhusenheter serie 4 (Super Digital Inverter)

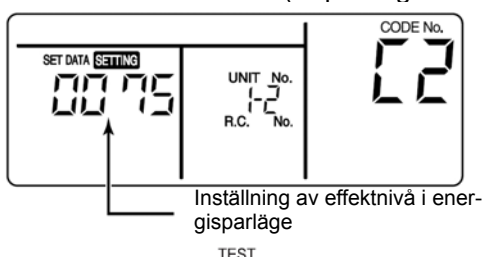

5. Tryck på knappen 🖉 för att slutföra inställningen.

#### Gruppstyrning

#### Gruppstyrning för system med flera enheter

En fjärrkontroll kan styra upp till 8 inomhusenheter som en grupp.

#### ▼ Gruppstyrning i enstaka system

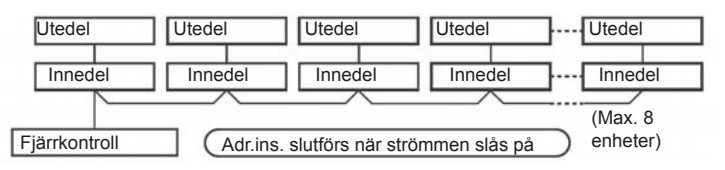

Kabeldragning för system med individuella ledare (identiska köldmedieledningar) utförs enligt anvisningarna för kabeldragning.

- Kabeldragning mellan ledningar utförs enligt nedan.
- Anslut plintblocket (A/B) på fjärrkontrollen som är ansluten till en inomhusenhet till plintblocken (A/B) på inomhusenheter med kablage mellan enheter för fjärrstyrning.
- Vid spänningssättning inleds automatisk adressinställning, vilket indikeras på visningsenheten. Fjärrstyrning är inte möjlig under automatisk adressinställning.

## Den automatiska adressinställningen tar cirka 5 minuter.

#### OBS!

I vissa fall måste adresser ändras manuellt efter den automatiska adressinställningen, beroende på systemkonfigurationen för gruppstyrning.

#### Exempel på förfarande ①

#### Manuell adressinställning

Stäng av utrustningen innan inställningarna ändras.

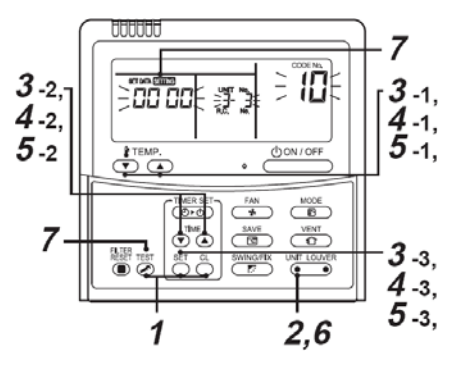

#### Steg 1

Håll knapparna  $\overset{\text{SET}}{\bigcirc}$ ,  $\overset{\text{CL}}{\bigcirc}$  och  $\overset{\text{TEST}}{\checkmark}$  intryckta samtidigt under minst 4 sekunder. Efter en stund blinkar visningsenheten och ser ur som nedan. Kontrollera att den visade koden är [10].

• Om inte koden [10] visas, tryck på knappen inte koden [10] visas, tryck på knappen interaction of a tradera innehållet i teckenfönstret och upprepa förfarandet från början.

Efter att knappen *tryckts* ned accepteras inte signaler från fjärrkontrollen på cirka 1 minut. För gruppstyrning blir den inomhusenhet vars nummer visas först huvudenhet.

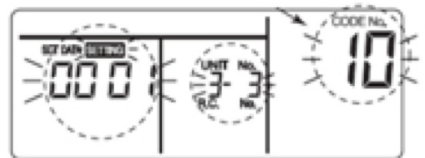

\* Visar ändringar beroende på inomhusdelens modellnr.

#### Steg 2

Varje gång knappen <sup>UNIT LOUVER</sup> trycks ned sker växling till numret för nästa inomhusenhet i styrningsgruppen. Välj den inomhusenhet för vilken inställningarna ska ändras. Nu kan inomhusenhetens fysiska placering kontrolleras, eftersom bara den valda inomhusenhetens fläkt arbetar.

#### Steg 3

(kod [12]: linjeadress).

- 2. Tryck på knapparna TIME ▼ ▲ för att ändra linjeadressen från [3] till [2].
- Tryck på knappen <sup>SE</sup>. Inställningen är slutförd när visningen slutar blinka och lyser med fast sken.

Numret för inomhusenheten före ändring visas.

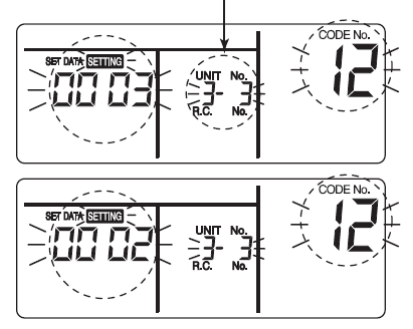

#### Steg 4

(kod [13]: adress för inomhusenhet)

- Tryck på knapparna TIME (▼) (▲) för att ändra adressen för inomhusenhet från [3] till [2].
- Tryck på knappen <sup>SET</sup>
   Inställningen är slutförd när visningen slutar blinka och lyser med fast sken.

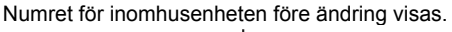

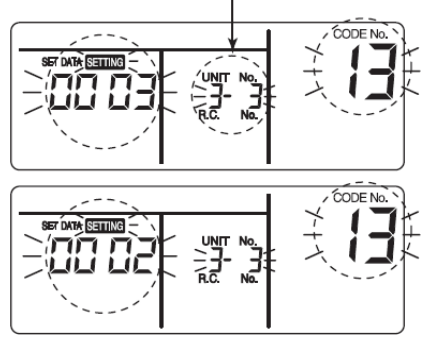

#### Steg 5

(kod [14]: gruppadress)

- Tryck på knappen Ö. Inställningen är slutförd när visningen slutar blinka och lyser med fast sken.

Numret för inomhusenheten före ändring visas.

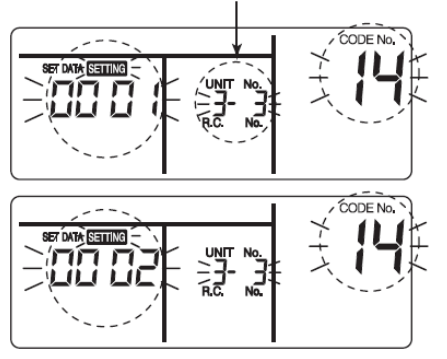

#### Steg 6

Upprepa steg 2 till 5 för att ändra inställningar för en annan enhet.

Kontroll av adress före ändring:  $[3-3-1] \rightarrow Efter ändring$ [2-2-2].

Om du trycker på Ö raderas de nya inställningarna. Upprepa i så fall förfarandet från steg **2**.

Numret för inomhusenheten före ändring visas.

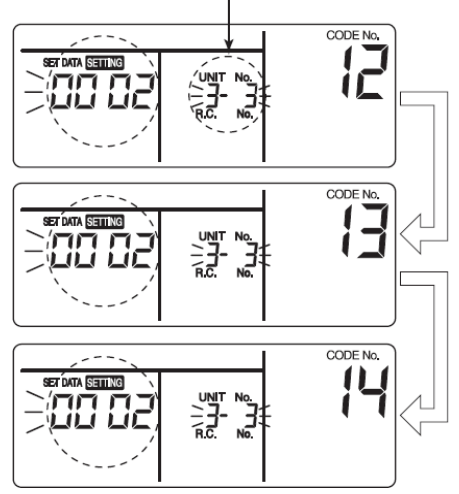

#### Steg 7

Kontrollera det ändrade innehållet och tryck på knappen

Visningen försvinner och normal stoppstatus

återställs. Efter att knappen 🖉 tryckts ned accepteras inte signaler från fjärrkontrollen på cirka 1 minut.

 Om signalerna från fjärrkontrollen inte accepterats 1 minut efter att knappen tryckts ned, anses adressinställningen vara felaktig. I så fall måste den automatiska adressinställningen göras om. Upprepa inställ-

ningen från steg 🖉1

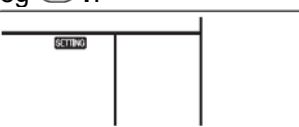

#### Kontroll av fysisk placering av inomhusenhet med känt enhetsnummer.

Stäng av utrustningen innan placeringen kontrolleras.

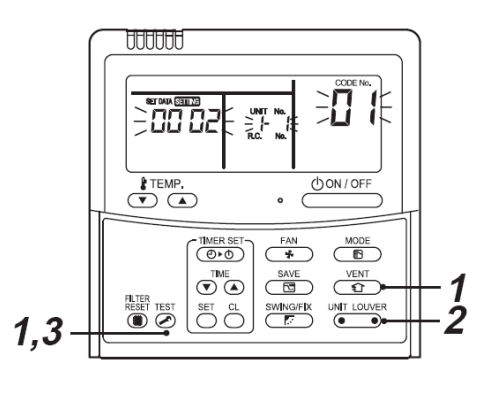

#### Steg 1

Håll knapparna och context intryckta samtidigt under minst 4 sekunder. Efter en stund blinkar visningsenheten och ser ur som nedan.

Nu kan den fysiska placeringen kontrolleras, eftersom inomhusenhetens fläkt arbetar.

- För gruppstyrning visas inomhusenhetens nummer som [HLL] och fläktarna i alla inomhusenheter i gruppstyrningen arbetar. Kontrollera att den visade koden är [01].
- Om inte koden [01] visas, tryck på knappen in för att radera innehållet i teckenfönstret och upprepa förfarandet från början.

Efter att knappen Ortryckts ned accepteras inte signaler från fjärrkontrollen på cirka 1 minut.

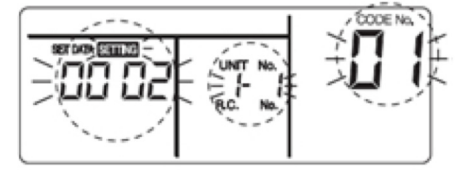

\* Visar ändringar beroende på inomhusdelens modellnr.

#### Steg 2

Varje gång knappen væver trycks ned i gruppstyrning sker växling till numret för nästa inomhusenhet i styrningsgruppen.

Nu kan inomhusenhetens fysiska placering kontrolleras, eftersom bara den valda inomhusenhetens fläkt arbetar. För gruppstyrning blir den inomhusenhet vars nummer visas först huvudenhet.

#### Steg 3

Efter bekräftelse, tryck på knappen 🖉 för att återgå till normalt läge.

När knappen 🕗 trycks ned försvinner visningen och normal stoppstatus atterställs.

Efter att knappen 🖉 tryckts ned accepteras inte signaler från fjärrkontrollen på cirka 1 minut.

|         | <br>1 |
|---------|-------|
|         |       |
| SETTING |       |
|         |       |
|         |       |
|         |       |
|         |       |
|         |       |

#### Fjärrkontrollväxling mellan olika övervakningsfunktioner

Den här funktionen används för att aktivera läget för serviceövervakning från fjärrkontrollen under provkörning, för att hämta värden från temperaturgivare för fjärrkontroll, inomhusenhet och utomhusenhet.

- 1. Håll knapparna Och intryckta samtidigt i minst 4 sekunder för att aktivera läget för serviceövervakning.
- 2. Indikatorn för serviceövervakning tänds och huvudinomhusenhetens nummer visas först. Även koden  $\Box$  visas.
- 3. Tryck på knapparna TEMP 💌 🔺 för att välja nummer (kod) för givare etc. som ska övervakas. Se tabellen nedan.
- 4. Välj inomhusenhet i gruppen som ska övervakas genom att trycka på (knappens vänstra sida). Givartemperaturer för utomhusenheterna och utomhusenheten i den aktuella gruppen visas.
- Tryck på knappen Offor att återgå till normal visning.

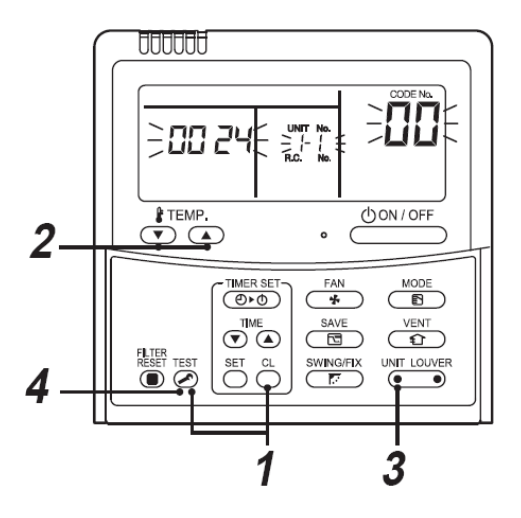

| Data för inomhusenhet |                                                              |  |  |  |
|-----------------------|--------------------------------------------------------------|--|--|--|
| Kod                   | Databenämning                                                |  |  |  |
| 01                    | Rumstemperatur (fjärrkontroll)                               |  |  |  |
| 02                    | Tilluftstemperatur (TA) för inomhusenhet                     |  |  |  |
| 03                    | Temperatur för värmeväxlare (batteri),<br>inomhusenhet (TCJ) |  |  |  |
| 04                    | Temperatur för värmeväxlare (batteri),<br>inomhusenhet (TC)  |  |  |  |
| F3                    | Kumulativ fläktdrifttid, inomhusenhet<br>(x 1 h)             |  |  |  |

| Data för utomhusenhet |                                                             |  |  |  |
|-----------------------|-------------------------------------------------------------|--|--|--|
| Kod                   | Databenämning                                               |  |  |  |
| 60                    | Temperatur för värmeväxlare (batteri),<br>utomhusenhet (TE) |  |  |  |
| 61                    | Utelufttemperatur (TO)                                      |  |  |  |
| 62                    | Utloppstemperatur, kompressor (TD)                          |  |  |  |
| 63                    | Insugstemperatur, kompressor (TS)                           |  |  |  |
| 64                    | —                                                           |  |  |  |
| 65                    | Temperatur, kylfläns (THS)                                  |  |  |  |
| 6A                    | Driftström (x 1/10)                                         |  |  |  |
| F1                    | Kumulativ drifttid, kompressor<br>(x 100 h)                 |  |  |  |

#### Inställning av drift vid 8 °C (endast för utomhusenhet med Super Digital Inverter serie 4)

Förvärmning kan ställas inför kalla områden, där rumstemperaturen faller under 0 °C.

#### Steg 1

Håll knapparna O, O och O intryckta samtidigt under minst 4 sekunder när klimatanläggningen är avstängd.

Efter en stund blinkar visningsenheten och ser ur som nedan. Kontrollera att den visade koden är [10].

• Om inte koden [10] visas, tryck på knappen 🖉 för att radera innehållet i teckenfönstret och upprepa förfarandet från början.

Efter att knappen Ortext index signaler från fjärrkontrollen på cirka 1 minut.

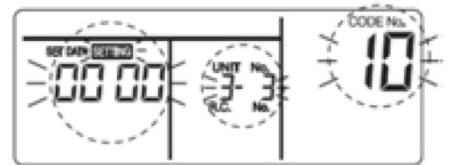

\* Visar ändringar beroende på inomhusdelens modellnr.

#### Steg 2

Varje gång knappen <sup>UNT LOUVER</sup> trycks ned sker växling till numret för nästa inomhusenhet i styrningsgruppen. Välj den inomhusenhet för vilken inställningarna ska ändras. Nu kan inomhusenhetens fysiska placering kontrolleras, eftersom bara den valda inomhusenhetens fläkt arbetar.

#### Steg 3

Tryck på knapparna TEMP 💌 🌢 för att ange kod [d1].

#### Steg 4

Tryck på knapparna TIME 💌 🌰 för att välja SET DATA [**0001**].

| Inställning | Inställning av drift vid 8<br>°C |
|-------------|----------------------------------|
| 0000        | Ingen<br>(fabriksinställning)    |
| 0001        | Drift vid 8 °C                   |

#### Steg 5

Tryck på knappen Ĉ

Inställningen är slutförd när visningen slutar blinka och lyser med fast sken.

#### Steg 6

Tryck på knappen  $\stackrel{\text{TEST}}{\textcircled{O}}$ . Inställningen bekräftas som giltig. När knappen  $\stackrel{\text{TEST}}{\textcircled{O}}$  trycks ned försvinner visningen och

normal stoppstatus återställs. Efter att knappen et tryckts ned accepteras inte signaler från fjärrkontrollen på cirka 1 minut.

# 2 PROVKÖRNING

#### Före provkörning

- Utför nedanstående åtgärder innan strömförsörjningen slås till.
  - Kontrollera med en 500 V isolationsresistansmätare ("megger") att resistansen mellan strömförsörjningsenhetens plintblock och jord är minst 1 MΩ. Använd inte enheten om resistansen är lägre än 1 MΩ.
  - 2) Kontrollera att utomhusenhetens ventil är helt öppen.
- Låt strömförsörjningen vara tillslagen under minst 12 timmar innan kompressorn slås till, annars kan kompressorn skadas.

#### Provkörning

Manövrera enheten som vanligt med hjälp av fjärrkontrollen

Forcerad provkörning enligt nedan kan utföras även om driften stoppas av temperaturvakten.

För att förhindra seriell körning avslutas forcerad provkörning efter 60 minuter och enheten återgår till normal drift.

### 🖞 FÖRSIKTIGHET!

 Forcerad provkörning belastar enheterna mycket hårt. Använd därför denna möjlighet återhållsamt och endast för teständamål.

#### Med fastansluten fjärrkontroll

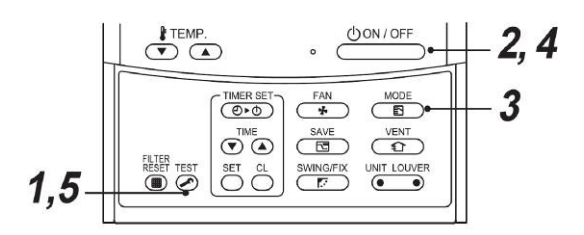

#### Steg 1

Håll knappen 🧭 intryckt under minst 4 sekunder. [TEST] visas i teckenfönstret och driftläge för test kan väljas.

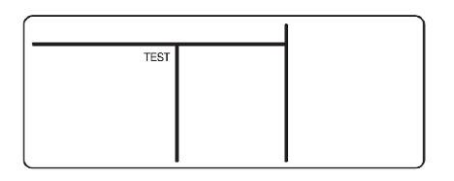

#### Steg 2

Tryck på knappen

#### Steg 3

Tryck på knappen 👘 för att välja driftläge [<sup>&</sup> KYLA] eller [<sup>\*</sup> VÄRME].

- Kör inte klimatanläggningen i något annat läge än [<sup>\*</sup> KYLA] eller [<sup>\*</sup> VÄRME].
- Temperaturstyrningsfunktionen fungerar inte under provkörning.
- Feldetektering sker som vanligt.

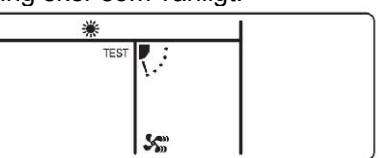

#### Steg 4

När provkörningen är slutförd, tryck på knappen

för att stoppa provkörningen. Visningen är densamma som i steg 1.

#### Steg 5

Tryck på kontrollknappen för att avsluta provkörningsläget.

**[TEST]** försvinner från teckenfönstret och normal status återställs.

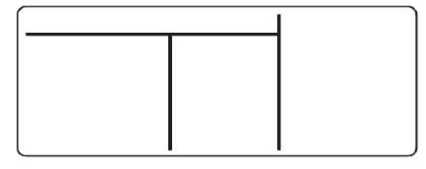

### **3** FELSÖKNING • Verifiering och kontroll

Om fel uppkommer i klimatanläggningen visas kontrollkoden och inomhusenhetens nummer i fjärrkontrollens teckenfönster.

Kontrollkoden visas bara under drift.

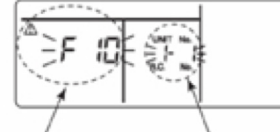

Kontrollkod

Nummer för den innedel i vilken fel inträffade

Om visningen försvinner, kontrollera felhistoriken.

#### Felhistorik

Om fel uppkommer i klimatanläggningen kan felet kontrolleras enligt anvisningarna nedan. Upp till 4 fel lagras i felhistoriken.

Felhistoriken kan kontrolleras i både driftläge och stoppläge.

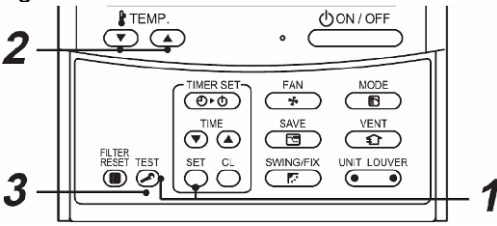

#### Steg 1

Håll knapparna  $\stackrel{\text{\tiny NET}}{\bigcirc}$  och  $\stackrel{\stackrel{\text{\tiny NET}}{\bigcirc}}{\bigcirc}$  intryckta i minst 4 sekunder, tills nedanstående visas i teckenfönstret.

Om [ > servicekontroll] visas aktiveras felhistorikläget.

- [01: felhistorikordning] visas i fönstret CODE No.
- [Kontrollkod] visas i fältet CHECK.
- Adressen till den inomhusenhet i vilken fel inträffade visas fältet Unit No.

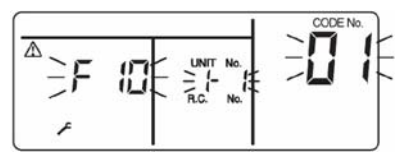

#### Steg 2

Varje gång knappen TEMP.  $\bigcirc$   $\frown$  trycks ned visas felhistoriken som är lagrad i minnet i tidsordning. Siffrorna i fältet CODE No. anger koden. [**01**] (senaste)  $\rightarrow$  [**04**] (äldsta).

#### ANMÄRKNINGAR

Tryck inte på knappen  $\stackrel{\text{\tiny C}}{\bigcirc}$ , det raderar inomhusenhetens hela felhistorik.

#### Steg 3

Efter bekräftelse, tryck på knappen of för att återgå till normal visning.

#### Vanliga kontrollkoder

### L09 Fel effektkod för inomhusenhet

Kontrollera inställningarna för DN-kod 11 (se avsnittet Konfiguration av DX-gränssnitt).

### L30 Övervakning av fläktmotordrift

Kontrollera övervakningen av fläktar vid plint 3/4. Om kontakten är sluten genereras felmeddelandet L30.

#### Säkerhetskontaktfel

P10 Kontrollera kontakten vid plint 9/10. Om kontakten är öppen genereras felmeddelandet P10. Om kontakten inte används bör plint 9/10 byglas. 

### Felsökningstabell

| Kontrol-<br>Ikod | Huvudsaklig defekt<br>komponent                                                                             | Larmande<br>enhet | Komponenter som ska kontrolleras samt felbeskrivning                                                                                                    | Status för<br>klimatanläggn-<br>ing |
|------------------|----------------------------------------------------------------------------------------------------|-------------------|----------------------------------------------------------------------------------------------------|-------------------------------------|
| F01              | Ingen huvudfjärrkon-<br>troll                                                                               | Fiärrkontroll     | Felaktig inställning av fjärrkontroll – huvudfjärrkontroll har inte angivits (om två fjärrkontroller används).                                                                                                    | *                                   |
| 201              | Kommunikationsfel,<br>fjärrkontroll                                                                         | i jannona on      | Ingen signal mottas från inomhusenhet.                                                                                                    |                                     |
| E02              | Sändningsfel, fjär-<br>rkontroll                                                                            | Fjärrkontroll     | Anslutningsledningar inomhusenhet/utomhusenhet, inomhuskretskort, fjär-<br>rkontroll. Ingen signal skickas till inomhusenheten.                                                                                        | *                                   |
| E03              | Fel i normal kom-<br>munikation mellan<br>inomhusenhet och<br>fjärrkontroll                                 | Inomhusenhet      | Fjärrkontroll, nätverksadapter, inomhuskretskort. Inga data tas emot från fjär-<br>rkontroll eller nätverksadapter.                                                                                                    | Automatisk<br>återställning         |
| E04              | Seriellt kommu-<br>nikationsfel mellan<br>inomhusenhet och<br>utomhusenhet<br>Kommunikationsfel<br>IPDU-CDB | Inomhusenhet      | Anslutningsledningar inomhusenhet/utomhusenhet, inomhuskretskort, utom-<br>huskretskort.<br>Seriellt kommunikationsfel mellan inomhusenhet och utomhusenhet.                                                           | Automatisk<br>återställning         |
| E08              | Duplicerade adresser,                                                                                       | Inomhusenhet      | Adressinställningsfel för inomhusenheter. Samma adress som den egna adressen detekterades.                                                                                                    | Automatisk<br>återställning         |
| E09              | Duplicerad huvudfjär-<br>rkontroll                                                                          | Fjärrkontroll     | Adressinställningsfel för fjärrkontroll. Två fjärrkontroller är angivna som huvud-<br>fjärrkontroll vid användning av dubbla fjärrkontroller.<br>* Huvudinomhusenheten stoppas och avger larm och följarinomhusenheten | *                                   |
| <b></b>          | Kommunikationsfel                                                                                           | Inombuganhat      | fortsätter att arbeta.<br>Inomhuskretskort. Kommunikationsfel mellan huvudmikroprocessor och                                                                                                    | Automatisk                          |
| E10              | CPU–CPU<br>Fel i normal kommu-                                                                              | monnusennet       | motorns mikroprocessor.                                                                                                    | återställning                       |
| E18              | nikation mellan hu-<br>vudinomhusenhet och<br>följarinomhusenhet.                                           | Inomhusenhet      | Inomhuskretskort. Normal kommunikation är inte möjlig mellan huvud- och följarinomhusenhet eller mellan dubbla huvud- och följarinomhusenheter.                                                                        | Automatisk<br>återställning         |
| E31              | Kommunikationsfel<br>IPDU                                                                                   | Utomhusenhet      | Kommunikationsfel mellan IPDU och CDB.                                                                                                    | Fullständigt<br>stopp               |
| F01              | Fel i inomhusen-<br>hetens värmeväxlar-<br>givare<br>(TCJ)                                                  | Inomhusenhet      | Värmeväxlargivare (TCJ), inomhuskretskort. Bruten krets eller kortslutning i<br>värmeväxlargivare (TCJ) har detekterats.                                                                                               | Automatisk<br>återställning         |
| F02              | Fel i inomhusen-<br>hetens värmeväxlar-<br>givare<br>(TC)                                                   | Inomhusenhet      | Värmeväxlargivare (TC), inomhuskretskort. Bruten krets eller kortslutning i<br>värmeväxlargivare (TC) har detekterats.                                                                                                 | Automatisk<br>återställning         |
| F04              | Fel i utloppstem-<br>peraturgivare (TD),<br>utomhusenhet                                                    | Utomhusenhet      | Utetemperaturgivare (TD), utomhuskretskort. Bruten krets eller kortslutning i utloppstemperaturgivare detekterades.                                                                                                    | Fullständigt<br>stopp               |
| F06              | Fel i temperatur-<br>givare, utomhusenhet<br>(TE/TS)                                                        | Utomhusenhet      | Utetemperaturgivare (TE/TS), utomhuskretskort. Bruten krets eller korts-<br>lutning i värmeväxlartemperaturgivare detekterades.                                                                                        | Fullständigt<br>stopp               |
| F07              | TL-givarfel                                                                                                 | Utomhusenhet      | TL-givare kan ha lossnat, kopplats bort eller kortslutits.                                                                                                    | Fullständigt<br>stopp               |
| F08              | Fel i utomhustemper-<br>aturgivare, utom-<br>husenhet                                                       | Utomhusenhet      | Utetemperaturgivare (TO), utomhuskretskort. Bruten krets eller kortslutning i utelufttemperaturgivare detekterades.                                                                                                    | Drift fortsätter                    |
| F10              | Fel i rumstemperatur-<br>givare, inomhusenhet<br>(TA)                                                       | Inomhusenhet      | Rumstemperaturgivare (TA), inomhuskretskort. Bruten krets eller kortslutning i<br>rumstemperaturgivare detekterades.                                                                                                   | Automatisk<br>återställning         |
| F12              | TS (1)-givarfel                                                                                             | Utomhusenhet      | TS (1)-givare kan ha lossnat, kopplats bort eller kortslutits.                                                                                                    | Fullständigt<br>stopp               |
| F13              | Kylflänsgivarfel                                                                                            | Utomhusenhet      | Onormal temperatur detekterades av temperaturgivare för IGBT-kylfläns.                                                                                                    | Fullständigt<br>stopp               |
| F15              | Anslutningsfel, tem-<br>peraturgivare                                                                       | Utomhusenhet      | Temperaturgivare (TE/TS) kan vara felaktigt ansluten.                                                                                                    | Fullständigt<br>stopp               |
| F29              | Inomhusenhet, annat kretskortsfel                                                                           | Inomhusenhet      | Inomhuskretskort. EEPROM-fel                                                                                                    | Automatisk<br>återställning         |
| F31              | Kretskort utomhus                                                                                           | Utomhusenhet      | Utomhuskretskort – i händelse av EEPROM-fel.                                                                                                    | Fullständigt<br>stopp               |
| H01              | Fel på utomhusen-<br>hetens kompressor                                                                      | Utomhusenhet      | Strömdetekteringskrets, spänning. Minimifrekvens nåddes eller korts-<br>lutningsström (Idc) efter direktmagnetisering detekterades.                                                                                    | Fullständigt<br>stopp               |
| H02              | Kompressorblock-<br>ering, utomhusenhet                                                                     | Utomhusenhet      | Kompressorkrets. Kompressorblockering detekterades.                                                                                                    | Fullständigt<br>stopp               |
| H03              | Fel i strömdetektering-<br>skrets, utomhusenhet                                                             | Utomhusenhet      | Strömdetekteringskrets, utomhuskretskort. Onormal ström detekterades i AC-<br>CT eller fasbortfall detekterades.                                                                                                    | Fullständigt<br>stopp               |
| H04              | Höljestermostat utlöst (1)                                                                                  | Utomhusenhet      | Funktionsfel, höljestermostat                                                                                                    | Fullständigt<br>stopp               |

| Kontrollkod | Huvudsaklig defekt komponent                                      | Larmande<br>enhet                          | Komponenter som ska kontrolleras samt felbeskrivning                                                                                                    | Status för klimatanläggning                                      |
|-------------|-------------------------------------------------------------------|--------------------------------------------|----------------------------------------------------------------------------------------------------|------------------------------------------------------------------|
| H06         | Fel i utomhusen-<br>hetens lågtryckssys-<br>tem                   | Utomhusenhet                               | Ström, högtrycksbrytarkrets, utomhuskretskort. Fel på tryckgivare Ps har detekterats eller skyddsfunktion vid lågt tryck har aktiverats.                    | Fullständigt stopp                                               |
| L03         | Duplicerade inom-<br>husenheter ★                                 | Inomhusenhet                               | Adressinställningsfel, inomhusenhet. Det finns två eller fler huvudenheter i gruppen.                                                                       | Fullständigt stopp                                               |
| L07         | Grupplinje i enskild<br>inomhusenhet ★                            | Inomhusenhet                               | Adressinställningsfel, inomhusenhet. Det finns minst en gruppkopplad inomhusenhet bland enskilda inomhusenheter.                                            | Fullständigt stopp                                               |
| L08         | Gruppadress för<br>inomhusenhet inte<br>angiven ★                 | Inomhusenhet                               | Adressinställningsfel, inomhusenhet. Adressgrupp för inomhusenhet har inte angivits.                                                                        | Fullständigt stopp                                               |
| L09         | Effektnivå inomhus<br>inte angiven                                | Inomhusenhet                               | Effektnivå inomhus har inte angivits.                                                                                                    | Fullständigt stopp                                               |
| L10         | Kretskort utomhus                                                 | Utomhusenhet                               | Byglingsfel, utomhuskretskort (för service).                                                                                                    | Fullständigt stopp                                               |
| L20         | LAN-kommunika-<br>tionsfel                                        | Nätverks-<br>adapter, cen-<br>tralstyrning | Adressinställningsfel, central fjärrkontroll, nätverksadapter.<br>Duplicerad adress vid kommunikation för central fjärrkontroll.                            | Automatisk åter-<br>ställning                                    |
|             | Annat fal utam                                                    |                                            | Annat fel, utomhusenhet.                                                                                                    | Fullständigt stopp                                               |
| L29         | husenhet                                                          | Utomhusenhet                               | 1) Kommunikationsfel mellan IPDU-mikrodator och CDB-mikrodator.                                                                                             | Fullständigt stopp                                               |
|             |                                                                   |                                            | 2) Onormal temperatur detekterades av temperaturgivare för IGBT.                                                                                            | r anotanaigt otopp                                               |
| L30         | Onormal extern<br>insignal till inom-<br>husenhet<br>(förregling) | Inomhusenhet                               | Externa enheter, utomhuskretskort. Onormalt stopp till följd av felaktig extern insignal till CN80.                                                         | Fullständigt stopp                                               |
| L31         | Fasföljdsfel etc.                                                 | Utomhusenhet                               | Fasföljdsfel, utomhuskretskort. Onormal fasföljd för 3-fasmatning.                                                                                          | Drift fortsätter<br>(termostat<br>AV)                            |
| P01         | Fläktfel, inomhusen-<br>het                                       | Inomhusenhet                               | Fläktmotor, inomhusenhet, inomhuskretskort. Fläktfel på inomhusenhet detekterad (fläktmotorns överhettningsrelä har löst ut).                               | Fullständigt stopp                                               |
| P03         | Felaktig utloppstem-<br>peratur                                   | Utomhusenhet                               | Fel detekterades i utloppstemperaturstyrning.                                                                                                    | Fullständigt stopp                                               |
| P04         | Fel i högtryckssys-<br>tem, utomhusenhet                          | Utomhusenhet                               | Högtrycksbrytare. IOL utlöst eller fel detekterades i evaporeringstemper-<br>aturstyrd högtrycksreglering.                                                  | Fullständigt stopp                                               |
| P05         | Fasbortfall detek-<br>terat.                                      | Utomhusenhet                               | Strömförsörjningskabel kan vara felaktigt ansluten. Kontrollera eventuellt<br>fasbortfall samt spänning för strömförsörjningsenhet.                         | Fullständigt stopp                                               |
| P07         | Kylfläns överhettad                                               | Utomhusenhet                               | Onormal temperatur detekterades av temperaturgivare för IGBT-kylfläns.                                                                                      | Fullständigt stopp                                               |
| P10         | Vattenöverflöde<br>detekterat i inom-<br>husenhet                 | Inomhusenhet                               | Dräneringsrör, igensatt dränering, flottörbrytarkrets, inomhuskretskort.<br>Dräneringefel eller utlöst flottörbrytare.                                      | Fullständigt stopp                                               |
| P15         | Gasläcka detek-<br>terad                                          | Utomhusenhet                               | Gasläckage kan förekomma från rör eller anslutning. Kontrollera med avseende på gasläckage.                                                                 | Fullständigt stopp                                               |
| P19         | Fel på 4-vägsventil                                               | Utomhusenhet<br>(Inomhusenhet)             | 4-vägsventil, inomhustemperaturgivare (TC/TCJ). Fel detekterades till följd<br>av temperaturfall på inomhusenhetens värmeväxlargivare vid uppvärmn-<br>ing. | Automatisk åter-<br>ställning<br>(Automatisk åter-<br>ställning) |
| P20         | Högtryckvakt utlöst.                                              | Utomhusenhet                               | Högtrycksvakt utlöst.                                                                                                    | Fullständigt stopp                                               |
| P22         | Fläktfel, utomhusen-<br>het                                       | Utomhusenhet                               | Fläktmotor, utomhusenhet, utomhuskretskort. Fel (överström, låsning etc.) detekterades i drivkretsen för utomhusenhetens fläkt.                             | Fullständigt stopp                                               |
| P26         | Frekvensomriktare,<br>utomhusenhet.<br>Idc aktiverad              | Utomhusenhet                               | IGBT, utomhuskretskort, kompressor. Kortslutningsskydd för kompressor-<br>drivkrets (G-Tr/IGBT) har löst ut.                                                | Fullständigt stopp                                               |
| P29         | Positionsfel, utom-<br>husenhet                                   | Utomhusenhet                               | Utomhuskretskort, högtrycksbrytare. Fel kompressormotorposition detek-<br>terades.                                                                          | Fullständigt stopp                                               |
| Do t        | Fel annan inom-                                                   |                                            | Annan inomhusenhet i gruppen avger larm.                                                                                                    | Fullständigt stopp                                               |
| P31         | husenhet                                                          | Inomhusenhet                               | Kontrollera plats och felbeskrivning för larm E03/L07/L03/L08.                                                                                              | Automatisk åter-<br>ställning                                    |

 $\star$  Klimatanläggningen går automatiskt till läge för automatisk adressering.

# **4** TILLBEHÖR

#### ▼ Fjärrkontrollenheter

| RBC-AMT32E   | Fastanslutna fjärrkontrollenheter (rekommenderas för LC DX-gränssnitt) |
|--------------|------------------------------------------------------------------------|
| TCB-EXS21TLE | Schema- och veckokopplingsur                                           |
| RBC-AS21E2   | Förenklad fastansluten fjärrkontroll för hushåll och hotell            |
| RBC-AMS41E   | Fastansluten fjärrkontroll med veckokopplingsur                        |
| RBC-AMS51E   | Lite-Vision plus fjärrkontroll                                         |
| TCB-AX32E2   | Trådlös fjärrkontroll och mottagare                                    |

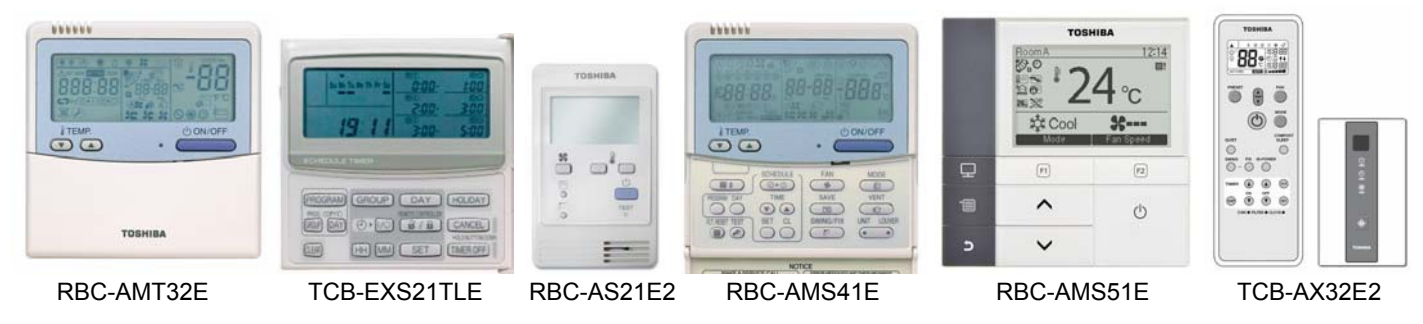

#### ▼ TCB-TC21LE2 fjärrtemperaturgivare

Fjärrumstemperaturgivare (tillval) använder A/B-buss. Den ansluts till plintarna A och B på LC DX-gränssnittet. Rekommenderas i lokaler med stor takhöjd – i sådana lokaler är det nämligen inte säkert att TA-givaren mäter temperaturen i vistelsezonen.

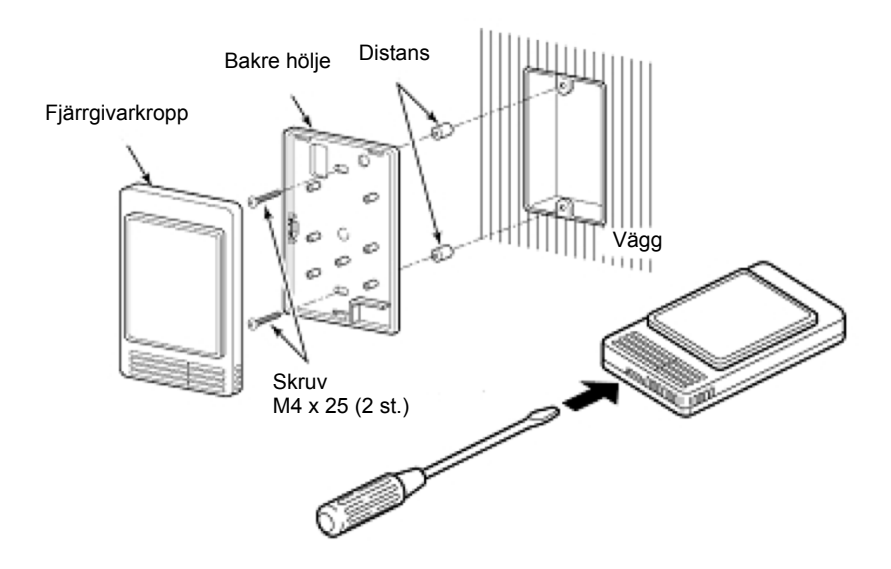

#### ▼ RBC-FDP3-PE

Detta är ett gränssnitt för övervakning och styrning av Toshibas VFR-klimatanläggningar delade klimatanläggningar. Gränssnittet är kompatibelt med alla enheter som har anslutning för fjärrstyrningsnätverk TCC-NET A, B. Inga andra adapterkort behövs ens för delade klimatanläggningar.

#### FASTANSLUTEN FJÄRRKONTROLL

Enheten kan styras med resistansinsignaler med hjälp av potentiometrar och potentialfria ingångar.

#### INTEGRERING TILL BYGGNADSSTYRSYSTEM

Enheten kan styras med insignaler 1–10 V, integrerade med byggnadsstyrsystemets utsignaler.

#### FJÄRRKONTROLL

Enskilda knappar på fjärrkontrollen kan spärras.

#### Utgångar KÖR/FEL

Visning av felkoder och driftstatus för alla inom-/utomhusenheter.

#### DRIFT/VILOLÄGE

Växling drift/viloläge med drift med kvarstående fel och programmerbar rotationsperiod.

#### MODBUS

Styrnings- och övervakningsfunktioner RS485 Modbus.

#### **CE-MÄRKT**

Enheten är godkänd för försäljning inom Europa.

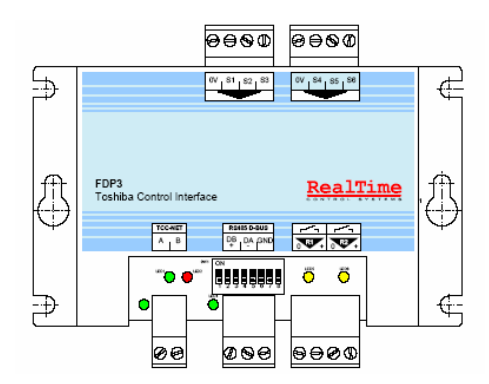

Mer information finns i installationsanvisningarna för RBC-FDP3-PE.

| DE                                                                                                    | CLARATION OF CONFORMITY                                                                                                    |
|----------------------------------------------------------------------------------------------------|----------------------------------------------------------------------------------------------------|
| Manufacturer:                                                                                                    | Sarum Electronics Limited<br>Clump Farm Industrial Estate<br>Higher Shaftesbury Road<br>Blandford<br>DORSET<br>DT11 7TD.<br>United Kingdom |
| According to the guideline<br>low voltage directive (2006                                                                                                    | s of the electromagnetic compatibility directive (2004/108/EC) and the<br>6/95/EC) we declare that the product described below:            |
| Generic Denomination:                                                                                                    | Air Conditioner                                                                                                    |
| Model/type:                                                                                                    | RAV-DXC010                                                                                                    |
| Commercial name:                                                                                                    | Light Commercial System DX Interface                                                                                                    |
| EN 55014-2: 1997 / A1: 20<br>EN 61000-3-2 :2006, EN 6<br>EN 61000-3-11 : 2000, EN<br>EN378-2 : 2008<br>IEC 60335-2-40 : 2002 + /<br>IEC 60335-1 :2001 + A1 + | 001 (category IV)<br>61000-3-3 : 1995 / A1 : 2001 / A2 : 2005<br>N 61000-3-12 : 2005<br>A1 + A2 WITH<br>· A2                               |
| Note:                                                                                                    | This declaration becomes invalid if technical or operational modifications are introduced without the manufacturer's consent.              |
| Signature:                                                                                                    | l. Nilf                                                                                                    |
| Name:<br>Position:<br>Date:<br>Place Issued:                                                                                                    | Steve Bishopp<br>Managing Director<br>29-Sept-2011<br>United Kingdom                                                                       |
|                                                                                                    |                                                                                                    |
|                                                                                                    |                                                                                                    |

### 6 RESERVDELAR LC DX-gränssnitt – RAV-DXC010

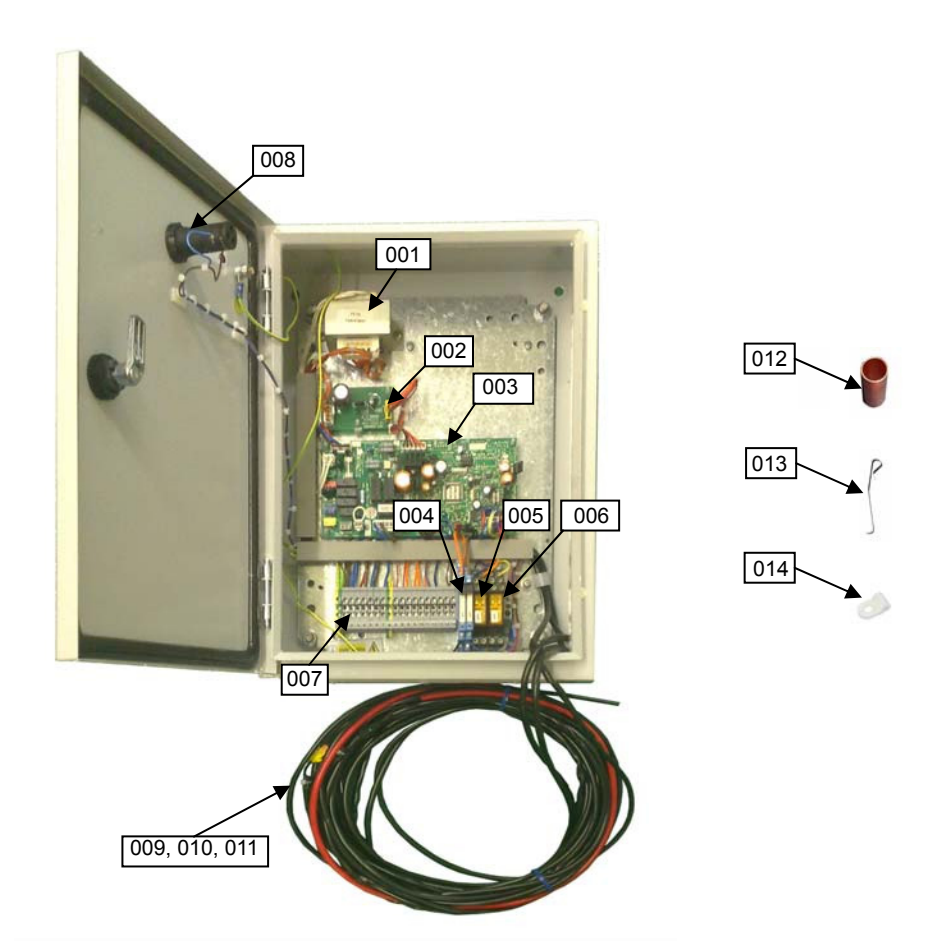

| Pos. | Art.nr   | Benämning                       | Antal |
|------|----------|---------------------------------|-------|
| 001  | 43158187 | Transformator                   | 1     |
| 002  | 4316V247 | Underkort MCC-1520-01           | 1     |
| 003  | 4316V418 | Styrkort MCC-1403-05            | 1     |
| 004  | 43DX0004 | Relä och sockel KP1/KP2         | 2     |
| 005  | 43DX0002 | Relä KP3 (R2-230A)              | 1     |
| 000  | 43DX0003 | Reläsockel KP3 (R2-T)           | 1     |
| 006  | 43DX0002 | Relä KP4 (R2-230A)              | 1     |
| 000  | 43DX0003 | Reläsockel KP4 (R2-T)           | 1     |
| 007  | 43DX0005 | Elplint (grå)                   | 15    |
| 001  | 43DX0007 | Elplint (grön/gul – jord)       | 2     |
| 008  | 43DX0008 | Vit indikeringslampa (AD56LT-W) | 1     |
| 009  | 43050426 | TA-givare                       | 1     |
| 010  | 43050425 | TC-givare                       | 1     |
| 011  | 43050425 | TCJ-givare                      | 1     |
| 012  | 43DX0012 | Givarhållare                    | 2     |
| 013  | 43019904 | Fästbleck givare                | 2     |
| 014  | 43A63001 | P-klämma (TA)                   | 1     |

Toshiba Carrier (UK) Ltd Porsham Close Belliver Industrial Estate Plymouth Devon Storbritannien PL6 7DB ☎ +44 (0) 1752 753200 ♣ +44 (0) 1752 753222